## 請求管理ロボ for Salesforce ログインアクセス許可手順書 Ver1.0.0

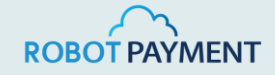

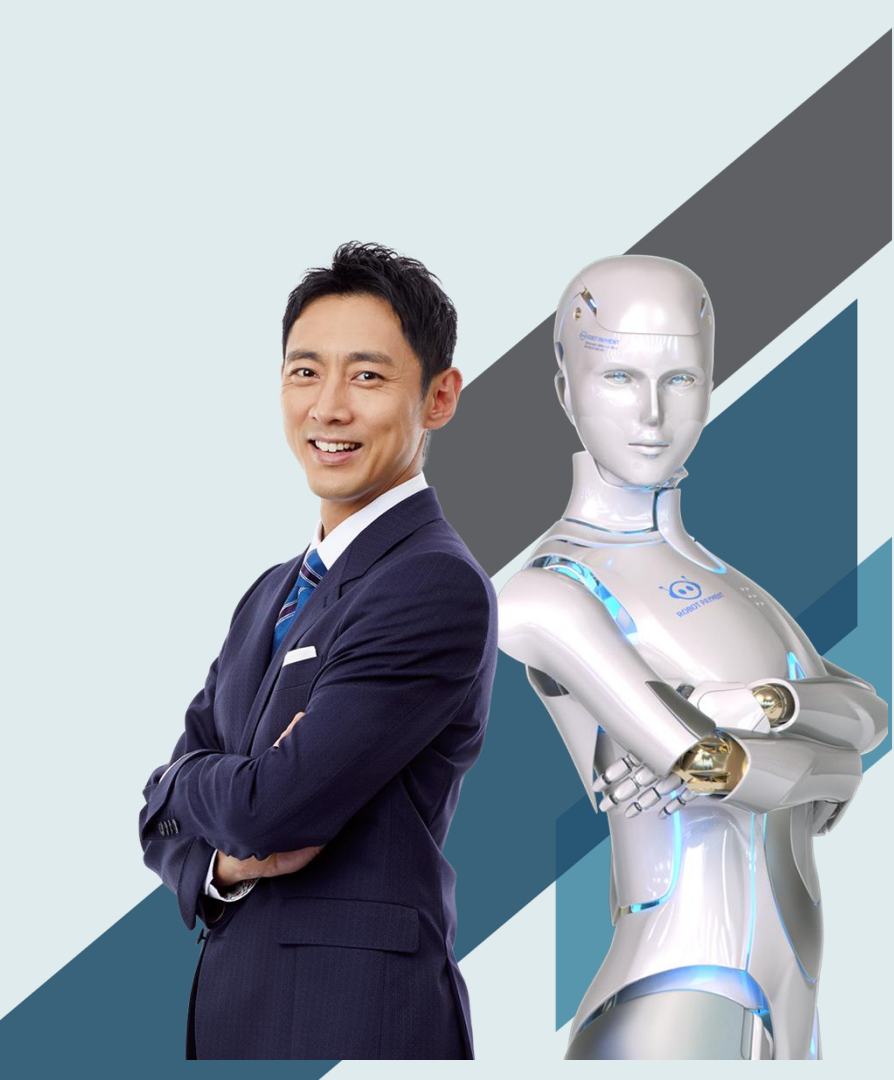

## ログインアクセス許可の付与

1. Salesforceにログインした状態で画面右上のアイコン「プロファイルを参照」をクリックする

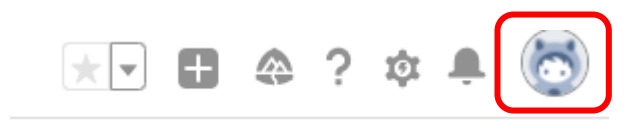

2. 「設定」をクリックする

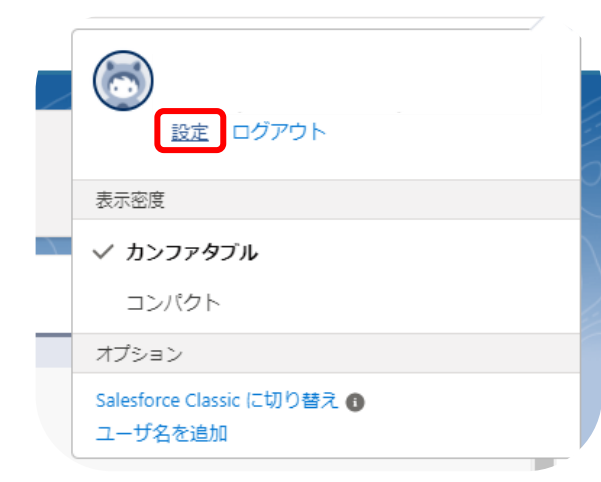

## ログインアクセス許可の付与

## 3. 画面左部「アカウントログインアクセスの許可」をクリック

| 設定                                                                                                    | ホーム                              | オブジェク            | <b>ァトマネージ</b> ・ | 7 V              |          |                      |
|----------------------------------------------------------------------------------------------------|----------------------------------|------------------|-----------------|------------------|----------|----------------------|
| SV///:/                                                                                                    | <u>;;]]];(</u>                   |                  | YMIC.           |                  | <u>س</u> | ////                 |
| Q クイック検                                                                                                    | 索                                |                  | \$              | 個人               | 情報       |                      |
|                                                                                                    |                                  |                  |                 |                  |          |                      |
| <ul> <li>         私の個人情報     </li> </ul>                                                                         |                                  |                  |                 | $\sum_{i=1}^{n}$ | ~11      | ° ~ )                |
| <ul> <li>         私の個人情報     </li> <li>         アカウン           許可     </li> </ul>                                | トログインア                           | アクセスの            | 個人的             | 青報               |          | 0- "~¥))             |
| <ul> <li>私の個人情報</li> <li>アカウント</li> <li>許可</li> <li>セキュリラ</li> </ul>                                             | トログインア                           | アクセスの<br>ラル      | 個人              | 青報               |          | • ~V)                |
| <ul> <li>私の個人情報</li> <li>アカウンド<br/>許可</li> <li>セキュリラ</li> <li>ログイン県</li> </ul>                                   | トログインア<br>ティセントラ<br>賢歴           | アクセスの<br>ラル      | 個人的             | 青報               |          | ر لائ <sub>م</sub> م |
| <ul> <li>私の個人情報</li> <li>アカウント</li> <li>許可</li> <li>セキュリラ</li> <li>ログイン県</li> <li>個人情報</li> </ul>                | トログインア<br>ティセントラ<br>聖歴           | ックセスの<br>ラル      | 個人们             | 青報               |          | 0 , ¥ )              |
| <ul> <li>私の個人情報</li> <li>アカウント</li> <li>許可</li> <li>セキュリラ</li> <li>ログイン県</li> <li>個人情報</li> <li>外部シスラ</li> </ul> | トログインア<br>ティセントラ<br>重歴<br>テムの認証談 | ックセスの<br>ラル<br>錠 | 個人的             | 青報               |          | 0                    |

4. 株式会社ROBOT PAYMENT サポートのアクセス期間の選択リストからアクセス期間を選び、 最後に保存をクリック

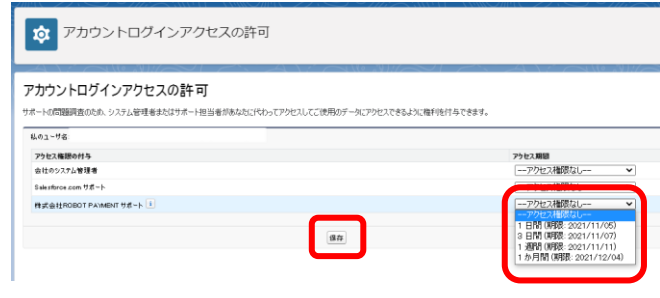

※アクセス許可期間は1週間でお願いいたします。 調査をスムーズに進めるためフルアクセス権限の方で アクセス許可をいただければ幸いです。